長榮大學 學生暑期選課 線上操作指南

# 1. 請先登入學生系統 <u>https://eportal.cjcu.edu.tw/student/home/</u>

#### 2. 如何報名選課?

- 請先點選左邊選單 「申請作業」 → 點選「暑修選課」
- 可在「教師名稱」、「課程名稱」搜尋區塊內輸入關鍵字查詢※兩欄都空白則查全部
- 在欲報名之課程點選「報名」

| ▶ 校園服務                                                                      | 🛒 暑修選課申請     | 青                       |               |            |                                                                                                    |    |             |    |                                        |         |    |
|-----------------------------------------------------------------------------|--------------|-------------------------|---------------|------------|----------------------------------------------------------------------------------------------------|----|-------------|----|----------------------------------------|---------|----|
| ▶ 新生専區                                                                      | 開放時間 2013-04 | 4-10 15:00 ~ 2013-05-1. | 3 23:00       |            |                                                                                                    |    |             |    | □ 縦續報名   🎲 暫存未送出課程                     | 🚱 已報名課利 | 12 |
| ▶ 選課 & 成績                                                                   |              |                         |               |            |                                                                                                    |    |             |    | •••                                    |         |    |
| ▼ 申請作業                                                                      | 教師名稱         |                         | 課程名稱          | (空白查全部) 查詢 |                                                                                                    |    |             |    |                                        |         |    |
| 學生請假                                                                        | 查詢結果:共19筆    |                         |               |            |                                                                                                    |    |             |    |                                        |         | ı. |
| <ul> <li>學生請假申請</li> <li>請假紀錄查詢</li> </ul>                                  | 開課<br>代碼     | 課程名稱                    | 開謀系級          | 授課<br>教師   | 時間地點                                                                                                    | 謀綱 | 選必修         | 學分 | 備註                                     | 報名      |    |
| <b>暑修/棄選</b><br>- 暑修選課<br>- 星修演恭                                            | AAI001       | 中級會計學I                  | 大學部會計資訊學系1    | 粗秀X        | 星期一(1節~4節)T20301<br>星期二(1節~4節)T20301<br>星期三(1節~4節)T20301                                                                                 | 謀綱 | 必           | 4  |                                        | 報名      |    |
| <ul> <li>         · 東選申請         ·         · 轉糸申請         ·     </li> </ul> | AAI002       | 微積分I                    | 大學部會計資訊學系1    | 翁耀×        | 星期三(6節~9節)T20301<br>星期四(6節~9節)T20301<br>星期五(6節~9節)T20301                                                                                 | 謀綱 | ية.         | 2  |                                        | 報名      |    |
| <ul> <li>轉系申請</li> <li>論文/離校</li> </ul>                                     | AAI003       | 初級會計學I                  | 大學部會計資訊學系1    | 陳瑞×        | 星期二(1節~4節)T20304<br>星期四(1節~4節)T20304<br>星期五(1節~4節)T20304                                                                                 | 謀綱 | ŵ           | 3  |                                        | 報名      |    |
| <ul> <li>&gt; 論又申請</li> <li>&gt; 畢業離校申請</li> <li>級論書尚書留</li> </ul>          | ABA001       | 軍訓I                     | 大學部企業管理學系1    | 劉莉×        | 星期三(1節~4節)A10566<br>星期四(1節~4節)A10566<br>星期五(1節~2節)A10566                                                                                 | 詳綱 | ي<br>گ      | 1  | dfghdjdhj                              | 報名      |    |
| <ul> <li>註冊繳費單列印</li> <li> 減免系統</li> </ul>                                  | AGE001       | 自然科學概論                  | 大學部通識教育中心1    |            | 星期二(2節~4節)T20110<br>星期三(2節~4節)T20110<br>星期四(2節~2節)T20110                                                                                 | 謀綱 | <u>ب</u> لا | 2  |                                        | 報名      |    |
| <ul> <li>減免學雜費辦理需知</li> <li>減免申請作業</li> <li>查當學期審核資格</li> </ul>             | AIM001       | 計算機概論                   | 大學部資訊管理學系1    | 同信X        | 星期二(6節~9節)T20205<br>星期三(6節~9節)T20205<br>星期四(6節~9節)T20205                                                                                 | 謀綱 | ŵ           | 3  |                                        | 報名      |    |
| 就資系統<br>就資申請作業<br>                                                          | ALD001       | 英文                      | 大學部土地管道與開發學系1 | 曾妍×        | 星期一(1節~4節)720510<br>星期一(6節~7節)720510<br>星期二(1節~4節)720510<br>星期三(1節~4節)720510<br>星期三(1節~4節)720510<br>星期三(6節~7節)720510<br>星期三(6節~4節)720510 | 詳細 | ي<br>ک      | 2  | 6/28,7/5,7/22,第1~4節 7/1到7/17,第<br>1~6節 | 報名      |    |
| - T 08 (F275                                                                | ALD003       | 民法概要                    | 大學部土地管理與開發學系1 | 吳彩X        | 星期二(1節~4節)T20205<br>星期三(1節~4節)T20205<br>星期四(1節~2節)T20205                                                                                 | 謀綱 | ŵ           | 2  | 6/28,7/5,7/22,第1~4節 7/1到7/17,第<br>1~6節 | 報名      |    |
|                                                                             | ALE001       | 文英                      | 大學部語文教育中心1    | 曾妍×        | 星期一(0節~0節)A10566<br>星期二(1節~4節)T20109<br>星期三(1箭~2箭)T20109                                                                                 | 謀綱 | يڭ          | 2  | 6/28,7/5,7/22,第1~4節 7/1釗7/17,第<br>1~6節 | 報名      |    |

## 3. 暫存未送出課程

點選報名後,系統將轉入「暫存未送出課程」頁面,並會彈出提示視窗提示您目前課程已暫存至 清單且尚未送出。

| 🛒 暑修選課 - 選謀作                          | 業                                                                 |                                                         |                            |         |
|---------------------------------------|-------------------------------------------------------------------|---------------------------------------------------------|----------------------------|---------|
| 開放時間:2013-04-1                        | 0 15:00 ~ 2013-05-13 23:00                                        |                                                         | 🧾 繼續報名                     | 😰 已報名課程 |
| 學年期                                   |                                                                   | 課程名稱                                                    | 學分數                        | 取消      |
| 101-5                                 | 課程名稱: <mark>運訓]</mark><br>開課代碼:ABA001<br>英文名稱:Military TrainXXXXX | 點心提醒您                                                   | 學分:1<br>時數:2.00<br>審習:0.00 | 取消      |
| <b>送出報名資料</b><br>© cjcu.tw 長榮大學 Desig | 詳細課程演訊                                                            | ▲ 已將您所還取的 軍訓(ABA001 謀程暫存在選擇清單<br>中!!<br>目前該課程目前尚未報名送出!! |                            |         |

# ※若欲**取消報名**,則點選「取消」。(請參考上圖紅框所示)

|                                                                       | 課程名稱                        | 學分數                        | 毦  |
|-----------------------------------------------------------------------|-----------------------------|----------------------------|----|
| 繁星名稱: <b>加速加</b><br>龍果代碼:ABA001<br>≪文名稱:Military TrainXXXXX<br>¥細巣程資訊 | ◎ 位於 localhost:56206 的網頁表示: | 學分:1<br>時數:2.00<br>實習:0.00 | 取消 |
|                                                                       | [軍訓I-ABA001] 確定取消?          |                            |    |
| y軟體發展組                                                                | 確定取消                        |                            |    |

### 系統將彈出提示視窗,按「確定」即可取消報名。(如上圖)

| 1   | 🚽 暑修選課 - 暫存未         | 送出課程                                                                        |                            |           |
|-----|----------------------|-----------------------------------------------------------------------------|----------------------------|-----------|
| I   | 開放時間:2013-04-10      | 15:00 ~ 2013-05-13 23:00                                                    | 🛒 繼續報名   🗒暫存未送出課程          | 😵 已報名課程 । |
|     | 學年期                  | 課程名稱                                                                        | 學分數                        | 取消        |
|     | 101-5                | 課程名稱: <b>EE201</b><br>開課代碼: ABA001<br>英文名稱: Military TrainXXXXX<br>→ 詳細課程資訊 | 學分:1<br>時數:2.00<br>實習:0.00 | 取消        |
|     | 送出報名資料               |                                                                             |                            |           |
| - 6 | ラcjcu.tw 長榮大學 Design | by軟體發展組                                                                     |                            |           |

若欲送出報名審核,則點選「送出報名資料」。(如上圖)

#### 4. 已報名課程

在確認送出報名審核後,系統將彈出提示視窗並轉入「已報名課程」頁面

|                                                                              | 課程名稱                      | 學分數                                                   |
|------------------------------------------------------------------------------|---------------------------|-------------------------------------------------------|
| 課程名稱: <mark>軍訓]</mark><br>開課代碼:ABA001<br>英文名稱:Military TrainXXXXX<br>→詳細課程資訊 | <b>貼心提醒您</b><br>▲ 已送出報名課程 | 學分:1<br>時數:2.00<br>實習:0.00<br>繳費時數:2.00<br>繳費金額:2660元 |
| ign by 軟體發展組                                                                 |                           |                                                       |

### ※若欲**取消報名審核**,則點選「取消」。

| l | ≤ <li>✓ 已報名課程</li>    |                                                                              |                                                        |                           |            |
|---|-----------------------|------------------------------------------------------------------------------|--------------------------------------------------------|---------------------------|------------|
| 1 | 罰放時間:2013-04-)<br>學年期 | 10 15:00 ~ 2013-05-13 23:00<br>課程名解                                          | 學分數                                                    | 🚽 《篇讀報名 I 📅 暫存未送出課程<br>致意 | ◎ 已報名課程 日報 |
|   | 101-5                 | 課程会報: <b>EE型UE</b><br>開設第代碼: ABA001<br>英文名稱: Millingy TrainXXXXX<br>→ 詳細訳程習訊 | 學分:1<br>時數:2.200<br>實習:0.00<br>總費時數:2.00<br>總費金額:2660元 | <b>永上</b> 華校中             | 取到         |

© cjcu.tw 長榮大學 Design by 軟體發展組

### ※系統提供目前報名之課程審核狀態瀏覽

狀態欄位顯示類別

- 「系上審核中」:系辦單位審核中
- 「開課單位審核中」:您報名課程之開課單位審核中
- 「請至出納組繳費」:請您點選「列印繳費單」至出納組繳費
- 「報名成功 (繳費完畢)」:出納組審核通過

「報名失敗 (相關訊息)」:單位審核不通過

#### 记 已報名課程

| 開放時間:2013-04 | -10 15:00 ~ 2013-05-13 23:00                                                                   |                                                        | 🗾 繼續報名   🗒 暫存未送出訓 | 22   🚱 已報名課程 |
|--------------|------------------------------------------------------------------------------------------------|--------------------------------------------------------|-------------------|--------------|
| 學年期          | 課程名稱                                                                                           | 學分數                                                    | 狀態                | 取消           |
| 101-5        | 課程名稱: <mark>1993年1974月9日</mark><br>開設代码: AALOO3<br>英文名稱: Accounting PrincipXXXXX<br>→ 1948年程宮沿 | 學分:3<br>時數:300<br>實習:000<br>繳費時數:300<br>總費金額:3990元     | 間課軍位 審核中          | 取消           |
| 101-5        | 課程名稱: <mark>新聞期</mark><br>開課代碼:ABA001<br>英之名稱:Military TeninXXXXX<br>→ 詳細課程資訊                  | 學分:1<br>時數:2.00<br>實習:0.00<br>緣實時數:2.00<br>緣實金額:2660 元 | <b>永上</b> 著校中     | 取消           |
| 101-5        | 課程名稱: <b>[]]款發發現語]</b><br>開課代碼: ACEDOI<br>英文名稱: Introduction to Natural SoXXXXX<br>→ 詳細算程資訊    | 學分:2<br>時數:2.00<br>實習:0.00<br>繳費時數:2.00<br>繳費金額:2660元  | 請列印申請單 - 至出納組隊費   | 取消           |
|              |                                                                                                |                                                        | π                 | 列印繳費單        |

🔛 已報名課程

| 開放時間:2013-04- | 10 15:00 ~ 2013-05-13 23:00                                                                 |                                                       | 🛒 繼續報名 🛛 🐷 暫存未送出課程         | 🖗 已報名課程 |
|---------------|---------------------------------------------------------------------------------------------|-------------------------------------------------------|----------------------------|---------|
| 學年期           | 課程名稱                                                                                        | 學分數                                                   | 状態                         | 取消      |
| 101-5         | 課程名稱: <mark>認識な音波型3</mark><br>問題#代題: AALGO3<br>英文名稱: 4.cocounting PrincipXXXXX<br>→ 计細胞異程資訊 | 學分:3<br>時數:3.00<br>實習:0.00<br>緣費時數:3.00<br>緣費金額:3990元 | 請列印申請單 - 至出命組織費            | 取消      |
| 101-5         | 講程名稱: <mark>計測開</mark><br>開課代码:ABA001<br>英文名稱:Milhary TeinXXXXX<br>→ <mark>计相思规程设</mark> 讯  | 學分:1<br>時數:2.00<br>實習:0.00<br>繳費唔數:2.00<br>繳費金額:2660元 | 報名成功 (蒙賽完畢)                |         |
| 101-5         | 講程名稱: [magadbatta]<br>開譯代碼: AOEDOI<br>英文名稱: Introduction to Netural ScXXXXX<br>→ 詳細課程資訊     | 學分:2<br>時數:2.00<br>實習:0.00<br>緣費時數:2.00<br>緣費车額:2660元 | 報名失敗<br>不符合 <u>外上還修</u> 規定 |         |
|               |                                                                                             |                                                       |                            | 列印繳費單   |

#### 5. 列印繳費單

※若您報名之課程審核狀態皆無「**請至出納組繳費**」,則系統將不會提供「列印繳費單」按鈕。

| 记 已報名課程           |                                                                                             |                                                                                                    |                    |         |
|-------------------|---------------------------------------------------------------------------------------------|----------------------------------------------------------------------------------------------------|--------------------|---------|
| 開放時間:2013-04      | -10 15:00 ~ 2013-05-13 23:00                                                                |                                                                                                    | 🛒 繼續報名   📅 暫存未送出課程 | 🚱 已報名課程 |
| 學年期               | 課程名稱                                                                                        | 學分數                                                                                                    | 状態                 | 取消      |
| 101-5             | 課程名稱: <mark>認然管督認知</mark><br>開設行代碼:AA1003<br>英文名稱:Accounting PrincipXXXXX<br>→ 計回課程資訊       | <ul> <li>母分:3</li> <li>時數:3.00</li> <li>實習:0.00</li> <li>繳費時數:3.00</li> <li>繳費時數:3.00</li> <li>繳費金額:3990元</li> </ul> | <b>永上 御</b> 校中     | 取消      |
| 101-5             | 課程名稱: <mark>把我開</mark><br>開課代碼:ABA001<br>英文名稱:Military TeninXXXXX<br>→ 詳細課程資訊               | 學分:1<br>時數:2.00<br>實習:0.00<br>線費時數:2.00<br>線費金額:2660元                                                                | 間読 軍位 寄核中          | 取消      |
| 101-5             | 課程名稱: <b>[国族為與思論]</b><br>開設和代碼: AGEDOI<br>英文名稱: Introduction to Natural SeXXXXX<br>→ 詳細調程資訊 | 母分:2<br>時數:200<br>實習:0.00<br>緣費時數:2.00<br>線費金額:2660元                                                                 | 载名失败<br>不符合系上還修規定  |         |
| © cjcu.tw 長榮大學 De | sign by 軟體發展組                                                                               |                                                                                                    |                    |         |

※您也可等待您所報名之課程審核狀態**皆為**「**請至出納組繳費**」後再點選「**列印繳費單」**按鈕進 行列印。

EX:若報名A、B、C三科

- 若 A、B 為「**請至出納組繳費**」狀態,則列印產出的表單只有 A、B 兩科並請您前往繳費。 待 C 科亦為繳費狀態後需請您再列印並前往繳費。(共列印 2 張)
- 若您等待 A、B、C <u>皆為</u>「請至出納組繳費」狀態,則列印產出的表單將有 A、B、C 三科並請 您前往繳費(共列印 1 張)。

| 🔛 已報名謀程      |                                                                                                 |                                                        |                    |         |
|--------------|-------------------------------------------------------------------------------------------------|--------------------------------------------------------|--------------------|---------|
| 開放時間:2013-04 | -10 15:00 ~ 2013-05-13 23:00                                                                    |                                                        | 🗐 繼續報名   📅 暫存未送出課程 | 🚱 已報名課程 |
| 學年期          | 課程名稱                                                                                            | 學分數                                                    | 狀態                 | 取消      |
| 101-5        | 課程名稱: <mark>WZMG管部提出</mark><br>開設科代碼:AAD003<br>英文名稱:Accounting PrincipIXXXXX<br>→ 評細課程資訊        | 學分:3<br>時數:3.00<br>實習:0.00<br>繳費時數:3.00<br>繳費金額:3390 元 | 請列印申請單 - 至此紛組線費    | 取消      |
| 101-5        | 講程名稱: <mark>世報団</mark><br>開設杯代碼:AEA001<br>英文名稱:Viditary TesinXXXXX<br>→ 評細課程資訊                  | 學分:1<br>時數:2.00<br>實習:0.00<br>繳費時數:2.00<br>繳費金額:2660元  | 語列印申講單 - 至出紛組織費    | 取消      |
| 101-5        | 課程名稱: <mark>目前類型短期前</mark><br>開點作碼: AGEDOI<br>英文名稱: Introduction to Natural SeXXXXX<br>→ 詳細調程資訊 | 學分:2<br>時數:2.00<br>實習:0.00<br>繳費時數:2.00<br>繳費金額:2660 元 | 請列印申講單 - 至出納組修費    | 取消      |
|              |                                                                                                 |                                                        | л.                 | 列印繳費單   |

© cjcu.tw 長榮大學 Design by 軟體發展組

#### 6. 繳費單產出頁面

在點選上述步驟6之「列印繳費單」按鈕後,系統將彈出新的列印頁面,

|                                                                                                    |                                                                                                    |                                                                                                    |                                                                                                    |                                           |                                                              |                                                                        | 3 100000                             | ~~                                        |                  |                              |
|----------------------------------------------------------------------------------------------------|----------------------------------------------------------------------------------------------------|----------------------------------------------------------------------------------------------------|----------------------------------------------------------------------------------------------------|-------------------------------------------|--------------------------------------------------------------|------------------------------------------------------------------------|--------------------------------------|-------------------------------------------|------------------|------------------------------|
|                                                                                                    | 審核明細                                                                                                    |                                                                                                    | 期別                                                                                                    | 科目序號                                      |                                                              | 科目名稱                                                                   |                                      | 學分數                                       |                  | 時數                           |
| 資条 2013年5                                                                                                    | 月3日 通過                                                                                                    |                                                                                                    | 暑修一                                                                                                    | AAI003                                    | 初級會計學I                                                       |                                                                        | 3                                    |                                           | 3.0              |                              |
| 管系 2013年5                                                                                                    | 月2日 通過                                                                                                    |                                                                                                    | 暑修一                                                                                                    | ABA001                                    | 軍訓                                                           |                                                                        | 1                                    |                                           | 2.0              |                              |
| 識中心 2013年                                                                                                    | ∓5月3日 通過                                                                                                    |                                                                                                    | 暑修一                                                                                                    | AGE001                                    | 自然科學概論                                                       |                                                                        | 2                                    |                                           | 2.0              |                              |
|                                                                                                    |                                                                                                    |                                                                                                    | □本人了解並符合本校!                                                                                                    | 暴修規定                                      |                                                              |                                                                        |                                      |                                           |                  |                              |
| 修<br>Call (mtrail                                                                                                    | 6 / 7.0                                                                                                    | 學生<br>自行                                                                                                    | □毎応由、外海営債形                                                                                                    | ,不則注意大応寄營利日                               |                                                              |                                                                        |                                      | 簽名                                        |                  |                              |
| 分數/時數                                                                                                    |                                                                                                    | 檢核                                                                                                    |                                                                                                    |                                           |                                                              |                                                                        |                                      |                                           |                  |                              |
|                                                                                                    |                                                                                                    | N 695-0- 695                                                                                                    | □ 無本学期除課中之件[                                                                                                    | 3                                         |                                                              | 444                                                                    | 4-64147-188.495 395                  |                                           |                  |                              |
|                                                                                                    |                                                                                                    | 馬叙志祖                                                                                                    |                                                                                                    |                                           |                                                              | Щ¢                                                                     | 粉组收賽效早                               |                                           |                  |                              |
|                                                                                                    |                                                                                                    | 9310                                                                                                    |                                                                                                    |                                           |                                                              |                                                                        |                                      |                                           |                  |                              |
|                                                                                                    |                                                                                                    |                                                                                                    |                                                                                                    |                                           |                                                              |                                                                        |                                      |                                           | Autor            |                              |
| tII.                                                                                                    |                                                                                                    |                                                                                                    |                                                                                                    |                                           |                                                              |                                                                        |                                      |                                           | 勇                | 一聯:註世課務組仔                    |
| 归:                                                                                                    | - Jolla Jone Juli - state                                                                                                    |                                                                                                    |                                                                                                    |                                           |                                                              |                                                                        |                                      |                                           |                  |                              |
| 填表→出                                                                                                    | 出約組織費                                                                                                    |                                                                                                    |                                                                                                    |                                           |                                                              |                                                                        |                                      |                                           |                  |                              |
|                                                                                                    |                                                                                                    |                                                                                                    | MIT, CAR 4714 Lada CAR CAR Haar 1                                                                                                 |                                           |                                                              |                                                                        |                                      |                                           |                  |                              |
| 每1學分(                                                                                                    | (時敷)賞・【官理、人义                                                                                                    | 、醫官、健康産                                                                                                    | <b>莱學程、</b> 伊學學院】1,                                                                                                    | 550元 【禮理】 1,470万日                         |                                                              |                                                                        |                                      |                                           |                  |                              |
| 每1學分(<br>【資訊習                                                                                                    | (時敷)費・【官理、人乂<br>暨工程學院、職安、營養                                                                                                    | 、醫官、健康産<br>・心理、大傳、!                                                                                                    | 業學程、仲學學院】1,3<br>媒體】1,430元【生科】                                                                                                    | 1,450元<br>1,450元                          |                                                              |                                                                        |                                      |                                           |                  |                              |
| 每1學分(<br>【資訊暨<br>勞務教育                                                                                                    | (15数)實・【音理、人义<br>暨工程學院、職安、營養<br>育、服務學習、勞務訓練(                                                                                                    | 、醫官、健康産<br>・心理、大傳、<br>)學分)、勞務實                                                                                                    | 葉學程、伊學學院』1.3<br>媒體】1,430元【生科】<br>習(0學分)四門課需再經                                                                                     | 550元 【渡理】 1,470元<br>1,450元<br>『學生學習組簽章。   |                                                              |                                                                        |                                      |                                           |                  |                              |
| <ul> <li>毎1學分(<br/>【資訊暨</li> <li>勞務教育</li> <li>校内、校</li> </ul>                                                                                                    | (時勤)度・【管理、人义<br>暨工程學院、職安、營養<br>育、服務學習、勞務訓練(<br>文際暑修課程每期合計不)                                                                                                    | 、醫官、健康産<br>・心理、大傳、語<br>)學分)、勞務實<br>長超過三門課(含                                                                                                    | 兼學程、神學學院』1.3<br>媒體】1,430元 【生科】<br>習(0學分)四門課需再經<br>7),且不得衝堂。                                                                       | 350元 ▲渡理』1,470元<br>1,450元<br>『學生學習細簽章。    |                                                              |                                                                        |                                      |                                           |                  |                              |
| <ul> <li>毎1學分(<br/>【資訊</li> <li>(資訊</li> <li>(第</li> <li>(新</li> <li>(新)</li> <li>(新</li> <li>(新</li> <li>(新)</li> <li>(新</li> <li>(新)</li> <li>(新</li> <li>(新)</li> <li>(新</li> <li>(新)</li> <li>(新)</li></ul>                                                                                        | (14数)價・【盲理、人×<br>整工程學院、職安、營養<br>育、服務學習、勞務訓練<br>效際暑修課程每期合計不<br>珍課程必須辦理學分抵認                                                                                                    | 、醫官、健康産<br>・心理、大傳、<br>〕學分)、勞務實<br>身超過三門課(含<br>・方得承認為畢                                                                                                    | 素学程、神学学院】1.3<br>煤體】1,430元 【生科】<br>習(0學分)四門課需再經<br>()・且不得衝堂。<br>業學分。                                                               | 330元 【1,470元<br>1,450元<br>『學生學習組簽章。       |                                                              |                                                                        |                                      |                                           |                  |                              |
| 每1學分(<br>【資訊暨<br>勞務教育<br>校内、校<br>校際暑修                                                                                                    | (14致)價, 【管理、人义<br>整工程學院、職安、營養<br>算、服務學習、勞務訓練<br>切際暑修課程每期合計不<br>珍課程必須辦理學分抵認                                                                                                    | 、醫官、健康産<br>・心理、大傳、<br>2學分)、勞務實<br>身超過三門課(含<br>,方得承認為畢                                                                                                    | 素学程、神学学院』1.3<br>煤體】1.430元【生科】<br>習(0學分)四門誹謗需再經<br>?)・且不得衝覚。<br>業學分。<br>                                                           | 300℃ 【酸理】1,470℃<br>1,450元<br>學生學習組簽章。     |                                                              |                                                                        |                                      |                                           |                  |                              |
| 每1學分(<br>【資訊暨<br>勞務教育<br>校内、校<br>校際暑修                                                                                                    | (时致)費, 【 盲理、入入<br>至工程學院、職安、營養<br>育、服務學習、勞務訓練<br>汉際暑修課程每期合計不<br>等課程必須辦理學分托認<br>10                                                                                                    | <ul> <li>         ・ 健康産         ・ 心理、大傳、         ・ 心理、大傳、         ・</li> <li>         ・ 学         ・方得承認為畢         ・</li> <li>         ・方得承認為畢         ・</li> <li>         ・</li> <li>         ・<td>業學院 #学學院』1.<br/>媒體】1.430元【生科】<br/>翌(0學分)四門觀需再經<br/>?),且不得衝重。<br/>業學分。<br/>班報名收據</td><td>30년 (慶理』1,470년<br/>1,450元<br/>學生學習組簽章。</td><td></td><td></td><td><br/>101 學年度暑</td><td>修班報名收</td><td>據</td><td></td></li></ul> | 業學院 #学學院』1.<br>媒體】1.430元【生科】<br>翌(0學分)四門觀需再經<br>?),且不得衝重。<br>業學分。<br>班報名收據                                                        | 30년 (慶理』1,470년<br>1,450元<br>學生學習組簽章。      |                                                              |                                                                        | <br>101 學年度暑                         | 修班報名收                                     | 據                |                              |
| 每1學分(<br>【資訊智<br>勞務教育<br>校内、校<br>校際暑修                                                                                                    | (ロモ政)度・【盲理・入入<br>至工程學院之職、安務制織<br>等、服務学習、多務制織<br>按際者修課程毎期合計不<br>等課程必須辦理學分抵認<br>10<br>季                                                                                                    | <ul> <li>         · 心理、大傳、         · 心理、大傳、     </li> <li>         · 分子分)、勞務實         · 為務實         · 方得承認為畢         ·         ·         ·</li></ul>                                                                                                    | 業學権、神學学院上1.<br>媒體 1.430元 (生料]<br>28(0參分)□PI門課需再經<br>)・且不得衝堂。<br>業學分。<br>                                                          | 300元 (康理』1:4:0元<br>1.450元<br>學生學習組簽章。     | 姓名                                                           | <u>مَ</u>                                                              | <br>101 學年度暑                         | 修斑報名收                                     | 據                |                              |
| 每1學分(<br>【資訊醫<br>勞務教育<br>校院署修                                                                                                    | (ロ-鉄)(夏・【音理・入文<br>変工程學院: 服務学習、勞務訓練<br>漆深着修課程毎期合計不<br>跨課程必須辦理學分形認<br>10<br>季<br>會 4年A                                                                                                    | <ul> <li>         · 心理、大傳、:         · ②學分)、勞務實         · 登分)、勞務實         · 方得承認為畢:         · 方得承認為畢:         · 算握 修         · 算量 年度暑修         ·         ·         ·</li></ul>                                                                                                    | 業学程、神学学派】<br>課鑑】1.430元【生科】<br>習(0學分)四門]課需再經<br>?)・且不得衝覚。<br>業學分。<br>                                                              | 300℃ (慶理』1:4:00℃<br>1:450元<br>學生學習組簽章。    | 姓名                                                           | 李<br>會 4年A                                                             | <br>101 學年度暑                         | 修班報名收                                     | 據                |                              |
| 每1學分(<br>【資訊點<br>勞務教<br>校校際<br>暑修                                                                                                    | 10日鉄(項・【管理・入×<br>菱工程學院: 服務学習、务務訓練<br>切除書修課程毎期合計不<br>算課程必須辦理學分批認<br>10<br>季<br>10<br>季<br>14<br>4年A<br>H                                                                                                    | <ul> <li>Yate Constraints     <li>Yate Constraints     <li>Yate Constraints     <li>Yate Constraints     <li>Yate Constraints     <li>Yate Constraints     <li>Yate Constraints     </li> <li>Yate Constraints     </li> <li>Yate Constraints      </li> <li>Yate Constraints      </li> <li>Yate Constraints      </li> <li>Yate Constraints      </li> <li>Yate Constraints     </li> <li>Yate Constraints     </li> <li>Yate Constraints      Yate Constraints     </li> <li>Yate Constraints      Yate Constraints     Yate Constraints      Yate Constraints      Yate Constraints     Yate Constraints     Yate Constraints      Yate Constraints</li></li></li></li></li></li></li></ul>                                                                                                    | 業學催、神學学院】1.<br>[編】 1.430元 【生科】<br>習(0學分)四門號票需再經<br>)・且不得衝堂。<br>業學分。<br>班 報 名 收 據                                                  | 1.450元<br>1.450元<br>學生學習組簽章。              | 姓名<br>条級<br>學館                                               | 李<br>會 4年A<br>H                                                        | <br>101 學 年 度 暑                      | 修班報名收                                     | 據                |                              |
| 每1學分(<br>【資訊聖<br>勞務教育<br>校内、校<br>校際暑修<br><b>1名</b><br>編集<br>編集                                                                                                    | Gragg fg、 【管理、入薬<br>至工程學院、服務學習、勞務訓練<br>効除着修課程母期台計不<br>跨課程必須辦理學分批認<br>10<br>季<br>■<br>■<br>4年A<br>H<br>H<br>09                                                                                                    | 、醫室、大傳<br>・心理、大傳<br>学分入、勞和<br>學子公、勞和<br>書超過三門調練<br>會<br>方得承認為畢<br>一<br>學<br>年<br>度<br>暑<br>修                                                                                                    | 素学程、神学学院】1.<br>課題 1.43の元 【生科】<br>習(0學分)四門謂罵罵再經<br>)・且不得衛宜。<br>業學分。<br>班 報 名 收 據                                                   | 3001 (康理』1:4007,<br>1,450元<br>学生學習組簽章。    | 姓名<br>条級<br>爭職                                               | 李<br>會 4年A<br>H<br>09                                                  | <br>101 學年度暑                         | 修班報名收                                     | 據                |                              |
| <ul> <li>毎1學介(<br/>【資新教<br/>育校内、科<br/>校際署修</li> <li>44</li> <li>45</li> <li>46</li> <li>46</li> <li>48</li> <li>48</li> <li>48</li> <li>48</li> <li>48</li> <li>48</li> <li>49</li> <li>48</li> <li>49</li> <li>48</li> <li>49</li> <li>49</li> <li>40</li> <li>41</li> <li>42</li> <li>43</li> <li>44</li> <li>45</li> <li>45</li> <li>46</li> <li>47</li> <li>48</li> <li>48</li> <li>48</li> <li>49</li> <li>49</li> <li>49</li> <li>40</li> <li>41</li> <li>42</li> <li>43</li> <li>44</li> <li>44</li> <li>45</li> <li>45</li> <li>46</li> <li>47</li> <li>48</li> <li>49</li> <li>49</li> <li>40</li> <li>41</li> <li>41</li> <li>42</li> <li>43</li> <li>44</li> <li>44</li> <li>45</li> <li>45</li> <li>46</li> <li>47</li> <li>47</li> <li>48</li> <li>49</li> <li>49</li> <li>49</li> <li>49</li> <li>49</li> <li>40</li> <li>40</li> <li>41</li> <li>41</li> <li>42</li> <li>43</li> <li>44</li> <li>44</li> <li>45</li> <li>46</li> <li>47</li> <li>48</li> <li>48</li> <li>49</li> <li>49</li> <li>49</li> <li>49</li> <li>49</li> <li>49</li> <li>40</li> <li>40</li> <li>41</li> <li>41</li> <li>41</li> <li>41</li> <li>41</li> <li>42</li> <li>43</li> <li>44</li> <li>44</li> <li>44</li> <li>44</li> <li>45</li> <li>46</li> <li>46</li> <li>47</li> <li>48</li> <li>48</li> <li>48</li> <li>49</li> <li>49</li> <li>49</li> <li>49</li> <li>49</li> <li>49</li> <li>49</li> <li>40</li> <li>40</li> <li>41</li> <li>41</li> <li>41</li> <li>41</li> <li>42</li> <li>43</li> <li>44</li> <li>44</li> <li>44</li> <li>44</li> <li>44</li> <li>44</li> <li>44</li> <li>45</li> <li>46</li>     &lt;</ul>                                                                                        | GF教員 (1 音理、入 炎<br>変工程學院、 服務学習、 勞務訓練<br>次際署修課程毎期合計不<br>修課程必須辦理學分批認<br>10<br>季<br>會<br>4年A<br>H<br>09<br>料目序数                                                                                                    | 、醫官、健康<br>心理、大傳、<br>学分)、勞務實<br>靜超過三門課(各<br>方得承認為畢<br>學 年度暑修                                                                                                    | <b>素学程、/#学学院】1</b><br>課題 1.430元 【生科】<br>習(0學分)四門課需再經<br>),且不得衛堂。<br>業學分。<br>班 報 名 收 據<br><b>料目名碼</b>                              | 300℃ (康理』1,400℃<br>1,450℃<br>(夢生學習組簽章。)   | 姓名<br>东級<br>學號<br>手機<br>期別別                                  | 李<br>會 4年A<br>H<br>09<br>料目炉                                           | <br>101 學 年 度 暑                      | 修班報名收                                     | 據                | 學分                           |
| <ul> <li>毎1學介(<br/>( 第務教、<br/>第務教、<br/>校際<br/>着修<br/></li> <li>4<br/></li> <li>4<br/></li> <li>4<br/></li> <li>4<br/></li> <li>4<br/></li> <li>4<br/></li> <li>4<br/></li> <li>4<br/></li> <li>4<br/></li> <li>4<br/></li> <li>4<br/></li> <li>4<br/></li> <li>4<br/></li> <li>5<br/></li> <li>5<br/></li> <li>6<br/></li> <li>6<br/></li> <li>7<br/></li> <li>7<br/></li> <li>8<br/></li> <li>8<br/></li> <li>8<br/></li> <li>9<br/></li> <li>7<br/></li> <li>8<br/></li> </ul> | UF3の資产、16理:、入文<br>差工程學院、服務学習、勞務訓練<br>薄潔者修課程毎期合計不<br>診課程必須辦理學分形認<br>10<br>季<br>・<br>・<br>・<br>・<br>・<br>・<br>・<br>・<br>・<br>・<br>・<br>・<br>・                                                                                                    | 、醫官、健康<br>心理、大傳、<br>了學分)、勞務實<br>月超過三門課(皇<br>方得承認為聖<br>和發年度暑修<br>初級會計/                                                                                                    | <b>業学程、/#学学校】」</b><br>「<br>課體】1430元 【生科】<br>習(0學分)四門課需再經<br>),且不得衝覚。<br>業學分。<br>班報名收據<br>料目名稱<br>料目名稱                             | 300<br>1,450元<br>1,450元<br>学生學習組簽章。       | 姓名<br>东級<br>學號<br>手機<br>署一                                   | 李<br>會 4年A<br>H<br>09<br>AAI003                                        | 101 學 年 度 署<br>職<br>初級會              | 修 斑 報 名 收<br>料目                           | 據                | 學分<br>3                      |
| <ul> <li>毎1學分(<br/>(            ¥) (</li></ul>                                                                                                    | は                                                                                                    | (福宣、廷康、<br>心理、大傳、<br>)學分)、勞務實<br>局超過三門調(魯<br>方得承認為舉)<br>4 學 年度暑修<br>初級會計<br>軍師                                                                                                    | <b>業学程、/#学学派]」:</b><br>「課鑑] 1.430元 【生科】<br>習(0學分)四門]課需再經<br>)・且不得衝覚。<br>業学分。<br>班報名收據<br>科目名稱<br>野:                               | 330년 (康理』 1,4/0元<br>1,450元<br>学学生學習組簽章。   | 姓名<br>条級<br>爭號<br>手機<br>期別<br>暑一<br>暑一                       | 李<br>會 4年A<br>H<br>09<br><b>科目庐</b><br>AA1003<br>ABA001                | <br>101 學 年 度 暑<br>滅緩<br>軍師          | 修 班 報 名 收<br><b>科目</b><br>計學I             | 據                | 學分<br>3<br>1                 |
| <ul> <li>毎年の時代の</li> <li>毎年の</li> <li>第二</li> <li>第二</li> <li>第二</li> <li>1</li> </ul>                                                                                                    | UG-数項費・【管理、入文<br>変工程學院、概要、名誉<br>等、服務學習、勞務訓練<br>切除着修課程母期合計不<br>修課程必須辦理學分批認<br>10<br>章<br>章<br>4年A<br>H<br>09<br><b>科目序載</b><br>AA1003<br>ABA001<br>AGE001                                                                                                    | 、醫管、健康<br>心理、大傳、<br>等分)、勞務實<br>等超過三門課(為畢)<br>學年度暑修<br>初級會社<br>軍獅<br>自然科學                                                                                                    | 素学程、/#学学院】1.<br>「課題 1.430元 【生科】<br>習(0學分)四門開課需再經<br>),且不得衝宜。<br>業學分。<br>班報名收據<br>料目名職<br>料目名職                                     |                                           | 姓名<br>条級<br>爭號<br>手機<br>男功<br>署一<br>署一<br>署一<br>署一           | 李<br>音<br>4年A<br>H<br>09<br><b>料目序</b><br>AA1003<br>ABA001<br>AGE001   | 101 學 年 度 暑<br>載<br>初級會<br>星師<br>自然料 | 修 班 報 名 收<br>料目<br>計學I<br>學概論             | 摅<br>名稱          | 學分<br>3<br>1<br>2            |
| 每了算法。<br>每一次一次一次一次一次一次一次一次一次一次一次一次一次一次一次一次一次一次一次                                                                                                    | G4式の費・ 【音理・入文<br>差工程學院、職要、名誉<br>等、服務學習、勞務訓練<br>薄深着修課程母期合計不<br>修課程必須辦理學分批認<br>10<br>章<br>4年A<br>H<br>9<br><b>科目序数</b><br>AA1003<br>AB4001<br>AG6001                                                                                                    | 著音、健康是、大傳、「文傳、「文傳、「文傳、「文傳、「文傳、「文傳、「文傳、「子傳、子子傳、王門謂、烏畢、「子傳承認為畢」。 9學 年度暑修 初級會計出 軍師 自然科學                                                                                                    | 業学程、/#学学院】」<br>課題1.43の元 (生料)<br>習(0學分)四門課需再經<br>),且不得衛宜。<br>業學分。<br>班報名收據<br>料目名稱<br>評:<br>既論                                     |                                           | 姓名<br>条級<br>學號<br>手模<br>期別<br>몸<br>몸<br>몸                    | 李<br>會 4年 A<br>H<br>O<br>AA1003<br>ABA001<br>AGE001                    | 101 學 年 度 暑<br><b>就</b>              | 修 班 報 名 收<br>料目<br>計學I<br>學概論             | 據<br>名稱          | <del>琴分</del><br>3<br>1<br>2 |
| 每 9 季 介留<br>9 章 介紹<br>9 約 約 枚<br>校校<br>校校<br>8 後<br>8 後<br>8 後<br>9 8<br>9 8<br>9 8<br>9 8<br>9 8<br>9 8<br>9 8<br>9 8<br>9 8<br>9 8                                                                                                    | Gragy 費・ 【音理・入文<br>差工程學院、服務学習、勞務訓練<br>切除者修課程毎期合計不<br>修課程必須辦理學分批認<br>10<br>章<br>4年A<br>H<br>09<br>月日序載<br>AA1003<br>ABA001<br>AGE001<br>鐵交金額                                                                                                    | ★醫育、健康是<br>心理、大傳、「<br>學分」、勞務實<br>將超過三門開為畢<br>方得承認為畢<br>日<br>學年度暑修<br>初級會計<br>星<br>編<br>自然科學<br>日<br>自然科學                                                                                                    | <b>素学程、/#学学院】1</b><br>深識】 1.430元 【生科】<br>習(0學分)四門鄧漂壽再經<br>)・且不得衝覚。<br>業學分。<br>班報名收據<br><b>料目名稱</b><br>斟<br>異論<br>9310             | 300<br>1,450元<br>1,450元<br>学学生學習組簽章。      | 姓名<br>条級<br>學號<br>手援<br>男刑<br>暑一<br>暑一<br>暑一<br>暑一           | 李<br>會 4年A<br>H<br>09<br>AAI003<br>ABA001<br>AGE001<br>激次金額            | 101 學 年 度 暑<br>號<br>初級會<br>軍師<br>自然和 | 修 班 報 名 收<br>释目<br><sup>計學I</sup>         | 據<br> 名稱<br>9310 | <i>學分</i><br>3<br>1<br>2     |
| <ul> <li>毎日季沢間<br/>くの<br/>谷政院<br/>校校院<br/>を<br/>校校院<br/>を<br/>を<br/>を</li></ul>                                                                                                    | Gragy 愛・【音理・入文<br>差工程學院、服務学習、勞務訓練<br>薄潔者修課程毎期合計不<br>整課程必須辦理學分抵認<br>10<br>章<br>4年A<br>H<br>09<br><b>科目序載</b><br>AA1003<br>ABA001<br>AGE001<br><b>数交金額</b>                                                                                                    | 、醫官、健康<br>心理、大傳、<br>了參分)、勞務實<br>學超過三門開為<br>一方得承認為舉<br>日<br>學 年 度 暑 修<br>初級會社<br>軍辦<br>自然科學                                                                                                    | <b>業学程、/#学学派]」</b><br>課鑑] 1.430元 【生科】<br>習(0學分)四門課需再經<br>),且不得衡堂。<br>業學分。<br>班報名收據<br>料目名稱<br>對<br>既論<br>9310                     | (後生学習組験章。                                 | 姓名<br>条級<br>學號<br>手機<br>署一<br>署一<br>署一<br>署一                 | 李<br>會 4年A<br>H<br>09<br>AA1003<br>ABA001<br>AGE001<br>數交金額            | 101 學 年 度 暑<br>號<br>初級會<br>軍師<br>自然和 | 修 班 報 名 收<br><b>科目</b><br>計學I<br>學概論      | 據<br>各稱<br>9310  | <del>學分</del><br>3<br>1<br>2 |
| 毎日<br>●<br>算<br>約務<br>約<br>校<br>校<br>院<br>路<br>教<br>校<br>校<br>校<br>院<br>際<br>教<br>校<br>校<br>校<br>院<br>第<br>第<br>校<br>大<br>約<br>第<br>校<br>内<br>(<br>第<br>務<br>校<br>大<br>の<br>時<br>、<br>月<br>一<br>約<br>校<br>前<br>、<br>一<br>第<br>校<br>校<br>一<br>約<br>校<br>校<br>校<br>校<br>校<br>内<br>校<br>一<br>月<br>一<br>一<br>月<br>一<br>一<br>一<br>一<br>一<br>月<br>一<br>一<br>一<br>一<br>一<br>一<br>一<br>一                                                                                                    | Gragg 使、管理、入文<br>変工程学院、服務学習、勞務訓練<br>薄素<br>等、服務学習、勞務訓練<br>薄素<br>等課程必須辦理學分批認<br>10<br>本<br>10<br>本<br>10<br>10<br>10<br>10<br>10<br>10<br>10<br>10<br>10<br>10 | 、醫官、健康<br>心理、大傳、<br>了學分)、勞務實<br>等超過三門調魚<br>學<br>年度<br>署<br>修<br>初級會壯<br>星<br>獅<br>自然將學                                                                                                    | <b>素学程、/#学学院】1</b><br>課題 1.430元 (生料】<br>習(0學分)四門開課需再經<br>),且不得衝宜。<br>業學分。<br>班 報 名 收 據<br><b>科目名稿</b><br><u>料</u> 1<br>既論<br>9310 | 300<br>(長空星) 1,410元<br>1,450元<br>学生學習組簽章。 | 姓名<br>系級<br>爭鍵<br>手機<br>蜀<br>蜀<br>暑<br>一<br>暑<br>一<br>暑<br>一 | 李<br>會<br>4年A<br>H<br>AA1003<br>ABA001<br>AGE001<br>載交金颜<br>出始相<br>出始相 | 101 學 年 度 暑<br>離<br>初級會<br>軍師<br>自然和 | 修 班 報 名 收<br><b>科目</b><br>計 <sup>學I</sup> | 據<br> 名稱<br>9310 | 學分<br>3<br>1<br>2            |